# Manual Pengguna e-Aduan (MPSepang) 30hb Mei 2014

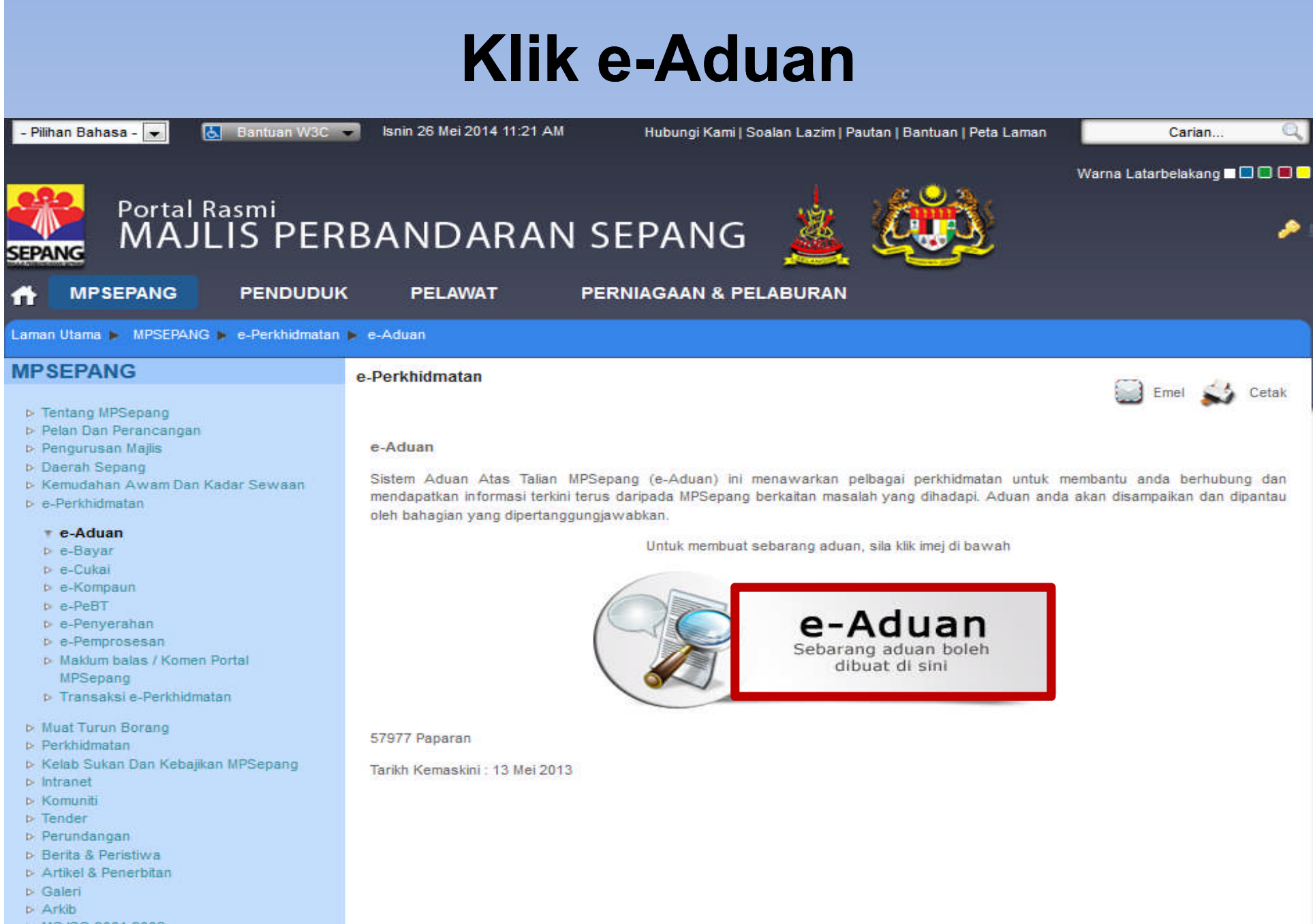

- ▹ MS ISO 9001:2008
- Minit Mesyuarat Penuh
- Sidang Video (Siaran Langsung)

## Isi No KP / Passport Dan Katalaluan

| sport<br>Tanpa dash '-', Contoh: 890909015321<br>Log Masuk Daftar<br>Lupa kata laluan? |                                                                                                    |
|----------------------------------------------------------------------------------------|----------------------------------------------------------------------------------------------------|
| .P/Pass                                                                                | P/Passport<br>Tanpa dash '-', Contoh: 890909015321<br>Jaluan<br>Log Masuk Daftar<br>Lupa kata laluan? |

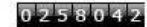

Penafian : Majlis Perbandaran Sepang tidak bertanggungjawab terhadap kerosakan diatas penggunaan apa jua maklumat yang terpapar di dalam Sistem e-Perkhidmatan

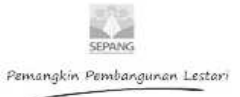

### Klik e-Aduan

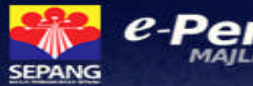

e-Perkhidmatan

HUBUNGI KAMI 03-83190200/0300

1800-88-0200(Aduan) (Isnin - Jumaat, 8:00 pagi - 5:00 petang)

Kembali ke MPSepang

Laman Utama 🛛 🖪

Ringkasan Transaksi Profil Pengguna

Kata Laluan Log

Suhana Binti Mohd Soib Keluar

Terima kasih kerana menggunakan e-perkhidmatan MPSepang. Terdapat 10 perkhidmatan yang ditawarkan oleh pihak kami kepada pengguna.

Inisiatif pembangunan eperkhidmatan MPSepang ini adalah bertujuan untuk memberi kemudahan dan pilihan kepada pengguna yang ingin berurusan kepada pihak kami. Selain itu, MPSepang berharap dengan adanya e-perkhidmatan ini penyampaian perkhidmatan kepada seluruh penduduk dapat ditingkatkan.

Login terakhir pada 22 Apr 2014 04:58 PM e-Borang

Membolehkan pengguna memuat turun borang- borang yang berkaitan dengan operasi MPSepang dalam bentuk PDF.

#### Pe-Aduan

Satu medium komunikasi bagi pengguna untuk menyalurkan sebarang aduan secara atas talian kepada MPSepang.

#### 🂐 e-Bayar

Perkhidmatan pembayaran Bil Cukai Taksiran secara perbankan elektronik dengan pemotongan dari akaun simpanan pengguna. Perbankan elektronik tersebut adalah Maybank2u, CIMB Clicks, Bank Rakyat dan Hong Leong Bank.

#### e-Rancang

Permohonan kawalan pembangunan kebenaran merancang, kelulusan nama taman, nama jalan, nama bangunan dan sistem alamat

#### 🧃 e-Bangunan

Mebolehkan perunding/pengguna membuat penghantaran permohonan atas talian berkaitan proses kelulusan bangunan dan kelulusan sijil layak menduduki bangunan.

#### e-Cukai

Aplikasi semakan dan pembayaran bil cukai taksiran secara atas talian dengan menggunakan perkhidmatan FPX dan Kredit Kad. Untuk FPX bank yang terlibat adalah Bank Islam, CIMB Bank, Hong Leong Bank, Public Bank dan RHB.

#### 譮 e-Kompaun

Perkhidmatan semakan dan pembayaran kompaun secara atas talian dengan menggunakan FPX dan Kredit Kad. Untuk FPX bank yang terlibat adalah Bank Islam, CIMB Bank, Hong Leong Bank, Public Bank dan RHB.

#### 🌡 e-Pembekal

Membolehkan pengguna untuk membuat semakan status pembayaran perkhidmatan kepada pembekal.

#### e-Lanskap

Mebolehkan perunding/pengguna membuat penghantaran permohonan proses kelulusan perancangan dan pembangunan hartanah.

#### 🐺 e-Kejuruteraan

Membolehkan perunding/pengguna membuat permohonan atas talian berkaitan kerja tanah, lampu jalan dan struktur

### Senarai Aduan Dan Status Dipaparkan

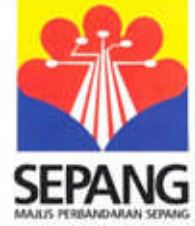

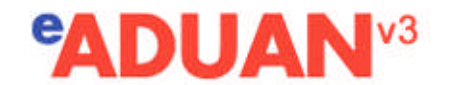

- Aduan Aduan Baru

**n** 

#### Aduan

Aduan

| No Ruj.                | 9 | Hari | Status  | Prioriti  | Saluran           | Subjek                              | Nama                       | Tanggungjawab                              |
|------------------------|---|------|---------|-----------|-------------------|-------------------------------------|----------------------------|--------------------------------------------|
| 22971<br>16/Apr/2014   | 1 |      | Selesai | Sederhana | Sistem<br>e-Aduan | LAMPU JALAN<br>TIDAK BERFUNGSI      | Suzaini<br>binti<br>dahlan | Jabatan Kejuruteraan                       |
| 17437 ⊠<br>09/Jan/2013 | 3 |      | Selesai | Sederhana | Sistem<br>e-Aduan | Pokok Depan<br>Rumah Kena<br>Potong | Suzaini<br>binti<br>dahlan | Bahagian Landskap                          |
| 15952 ⊠<br>23/Aug/2012 | 2 |      | Selesai | Sederhana | Sistem<br>e-Aduan | POKOK TINGGI<br>HADANG<br>PANDANGAN | Suzaini<br>binti<br>dahlan | Bahagian Landskap                          |
| 14070 🖾<br>25/Feb/2012 | 1 |      | Selesai | Sederhana | Sistem<br>e-Aduan | Ganguan monyat<br>di taman saya     | Suzaini<br>binti<br>dahlan | Bahagian Perancangan<br>& Perhubungan Awam |

Muka 1 (4 Rekod dijumpai)

e-Perkhidmatan Laman Majlis Perbandaran Sepang Facebook

Penafian: Majlis Perbandaran Sepang tidak bertanggungjawab terhadap kerosakan diatas penggunaan apa jua maklumat yang terpapar di dalam Sisten

MY

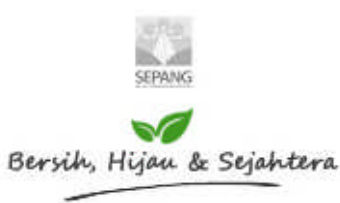

### Maklumat Terperinci Aduan Dipaparkan

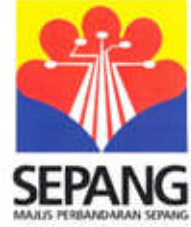

### 

- Aduan

1

Aduan Baru

#### Aduan

Aduan

| No Ruj.                | 9 H | lari Statu | s Prioriti  | Saluran           | Subjek                              | Nama                       | Tanggungjawab                              |
|------------------------|-----|------------|-------------|-------------------|-------------------------------------|----------------------------|--------------------------------------------|
| 22971<br>16/Apr/2014   | 1   | Selesa     | Sederhana   | Sistem<br>e-Aduan | LAMPU JALAN<br>TIDAK BERFUNGSI      | Suzaini<br>binti<br>dahlan | Jabatan Kejuruteraan                       |
| 17437 ⊠<br>09/Jan/2013 | 3   | Selesa     | Sederhana   | Sistem<br>e-Aduan | Pokok Depan<br>Rumah Kena<br>Potong | Suzaini<br>binti<br>dahlan | Bahagian Landskap                          |
| 15952 ⊠<br>23/Aug/2012 | 2   | Selesa     | Sederhana   | Sistem<br>e-Aduan | POKOK TINGGI<br>HADANG<br>PANDANGAN | Suzaini<br>binti<br>dahlan | Bahagian Landskap                          |
| 14070 ⊠<br>25/Feb/2012 | 1   | Selesa     | i Sederhana | Sistem<br>e-Aduan | Ganguan monyat<br>di taman saya     | Suzaini<br>binti<br>dahlan | Bahagian Perancangan<br>& Perhubungan Awam |

Muka 1 (4 Rekod dijumpai)

e-Perkhidmatan Laman Majlis Perbandaran Sepang Facebook

Penafian: Majlis Perbandaran Sepang tidak bertanggungjawab terhadap kerosakan diatas penggunaan apa jua maklumat yang terpapar di dalam Sisten

MY

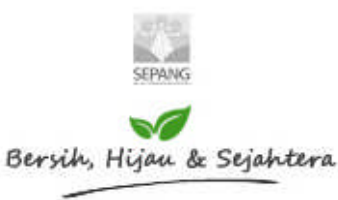

### Isi Semua Maklumat Aduan Baru

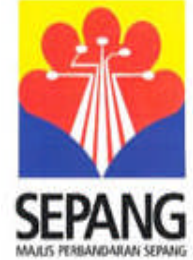

| ADU      | ADUAN <sup>V3</sup> Aduan Baru   |  |  |  |  |  |  |
|----------|----------------------------------|--|--|--|--|--|--|
| Aduan B  | aru                              |  |  |  |  |  |  |
| 1 Sila t | 1 Sila tulis maklumat aduan anda |  |  |  |  |  |  |
| Tar      | kh 22 May 2014                   |  |  |  |  |  |  |
| Sub      | ek                               |  |  |  |  |  |  |
|          |                                  |  |  |  |  |  |  |

MY

| Subjek          |                            |
|-----------------|----------------------------|
| Lokasi          |                            |
| Maklumat Lanjut |                            |
| 2 Sila peri     | ksa maklumat peribadi anda |